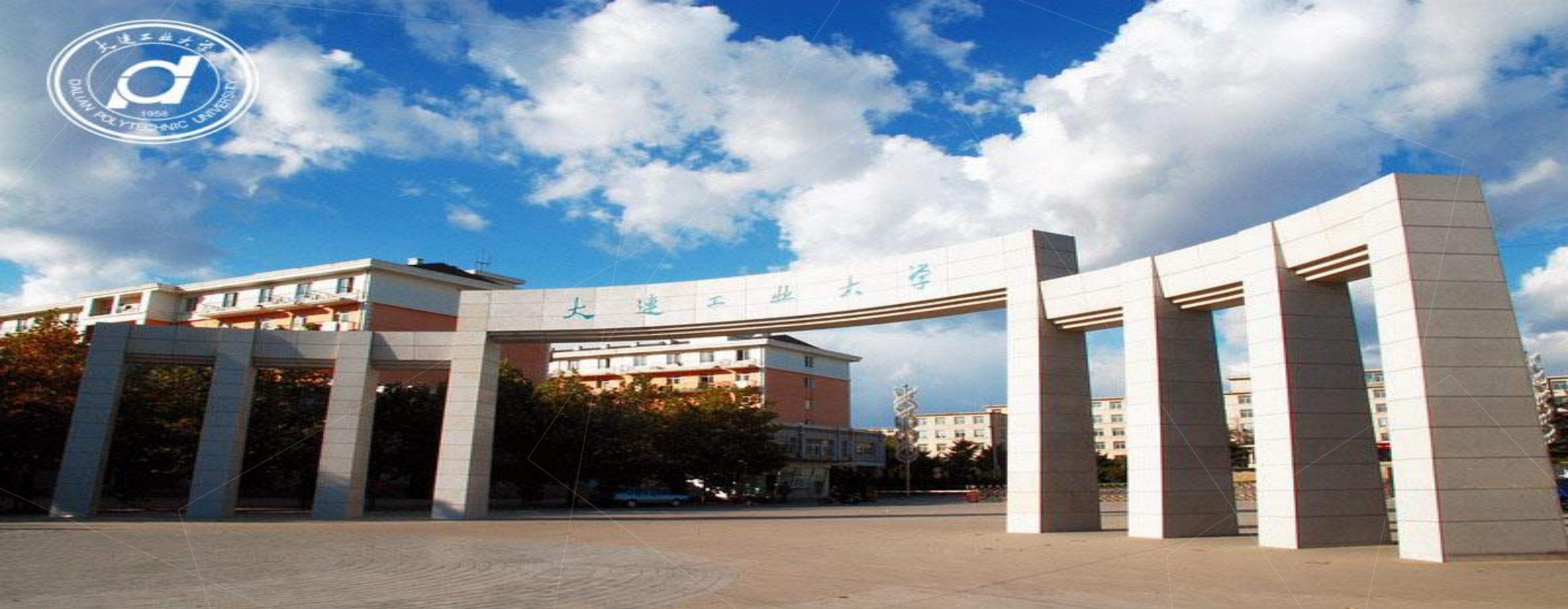

## 立体构成(实践)考试线上提交作品流程

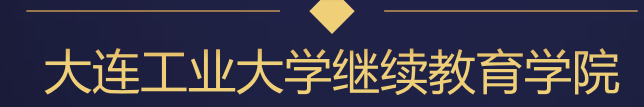

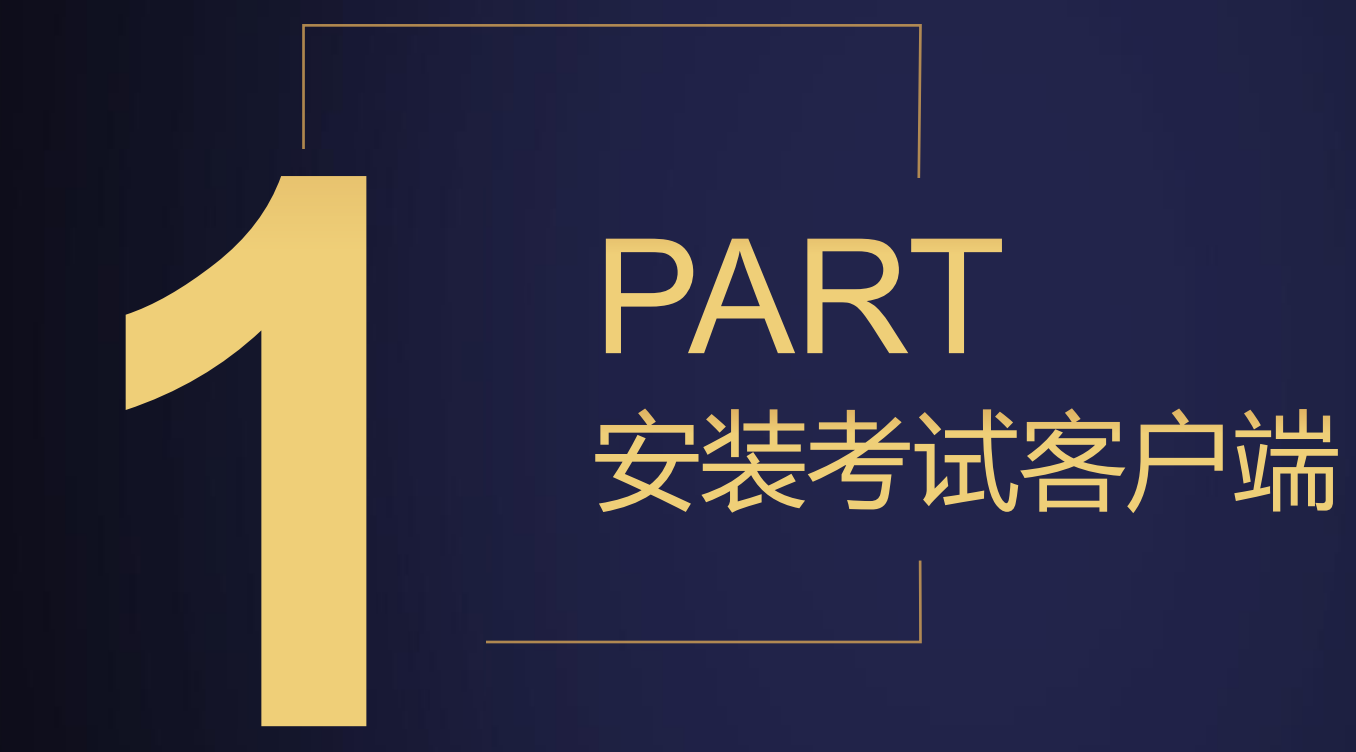

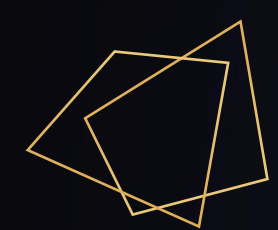

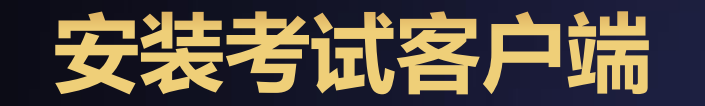

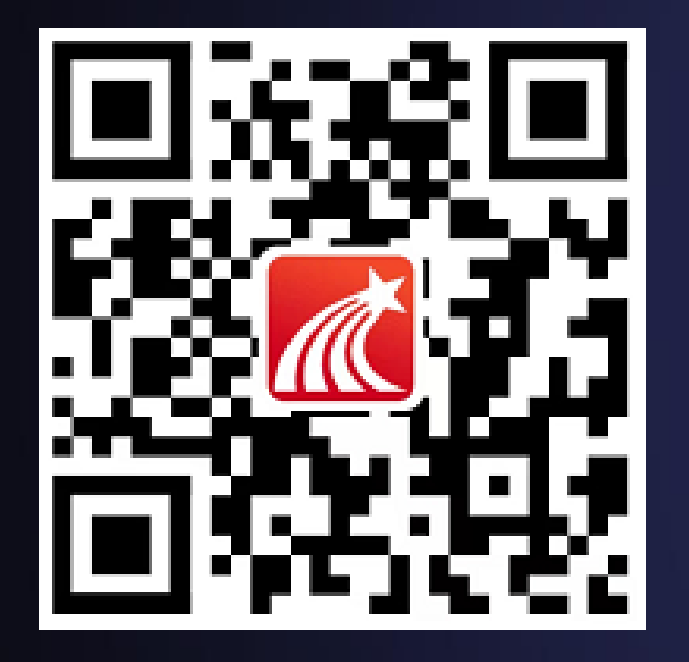

### 方式一: 扫描左侧二维码进行下载

## 方式二: 各大应用市场搜索 "学习通" 进行下载安装

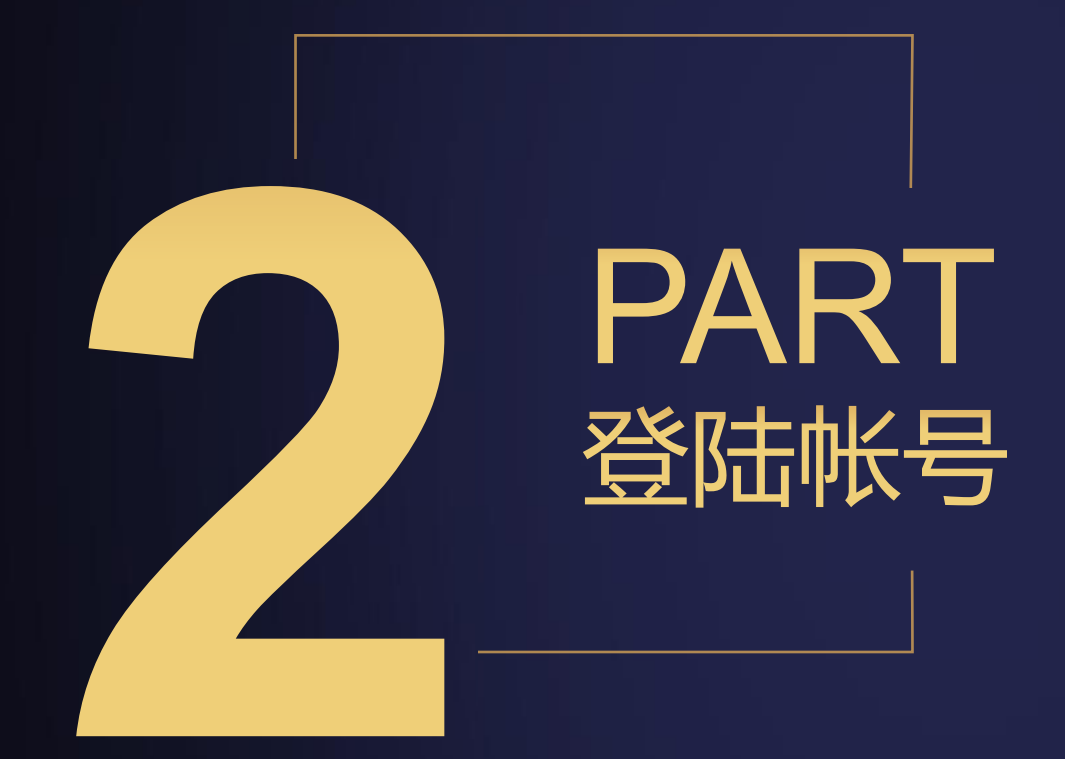

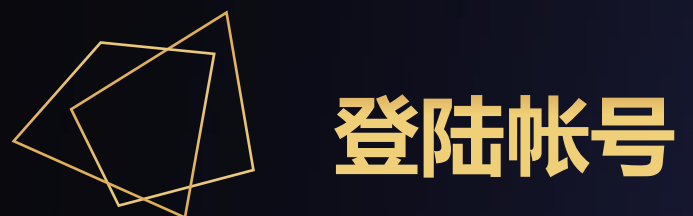

## 2.1 登陆帐号 方式如下: 手机号快捷登录,

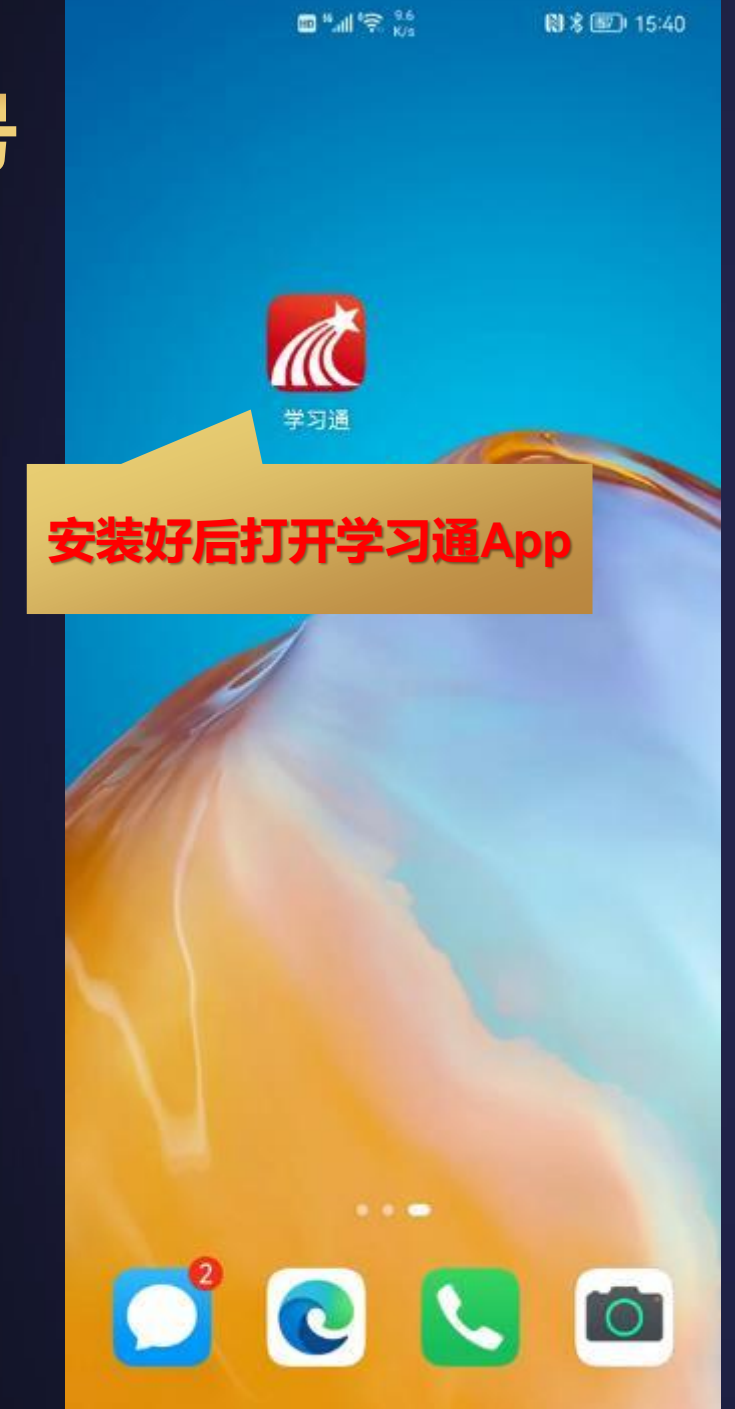

|          | 🖿 "## 😪 🖓  | (1) % (I)      | 题)15:40          |     |  |
|----------|------------|----------------|------------------|-----|--|
|          |            |                | 客服               |     |  |
| 登录       |            |                |                  |     |  |
| 手机号/超星   | 1号         |                |                  |     |  |
| 密码       |            | <b>~</b> 忘;    | 记密码?             |     |  |
| 3. 我已阅读并 | 非同意学习通《隐私政 | <b>X策》和《用户</b> | 协议》              |     |  |
|          | 登录         |                |                  |     |  |
| 新用户注册    |            | 手机号快           | <del>、</del> 捷登录 |     |  |
|          |            |                |                  |     |  |
|          | <b>告</b> 点 | i"手机·          | 号快捷              | 登录" |  |
|          |            |                |                  |     |  |
|          |            |                |                  |     |  |
|          | 其它登录方式     | ť              |                  |     |  |

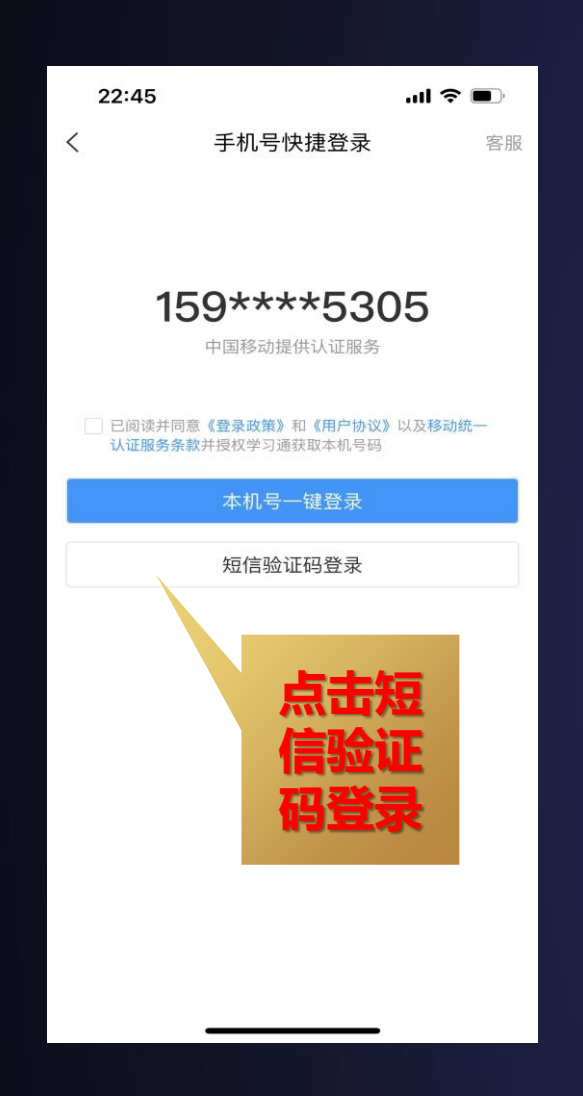

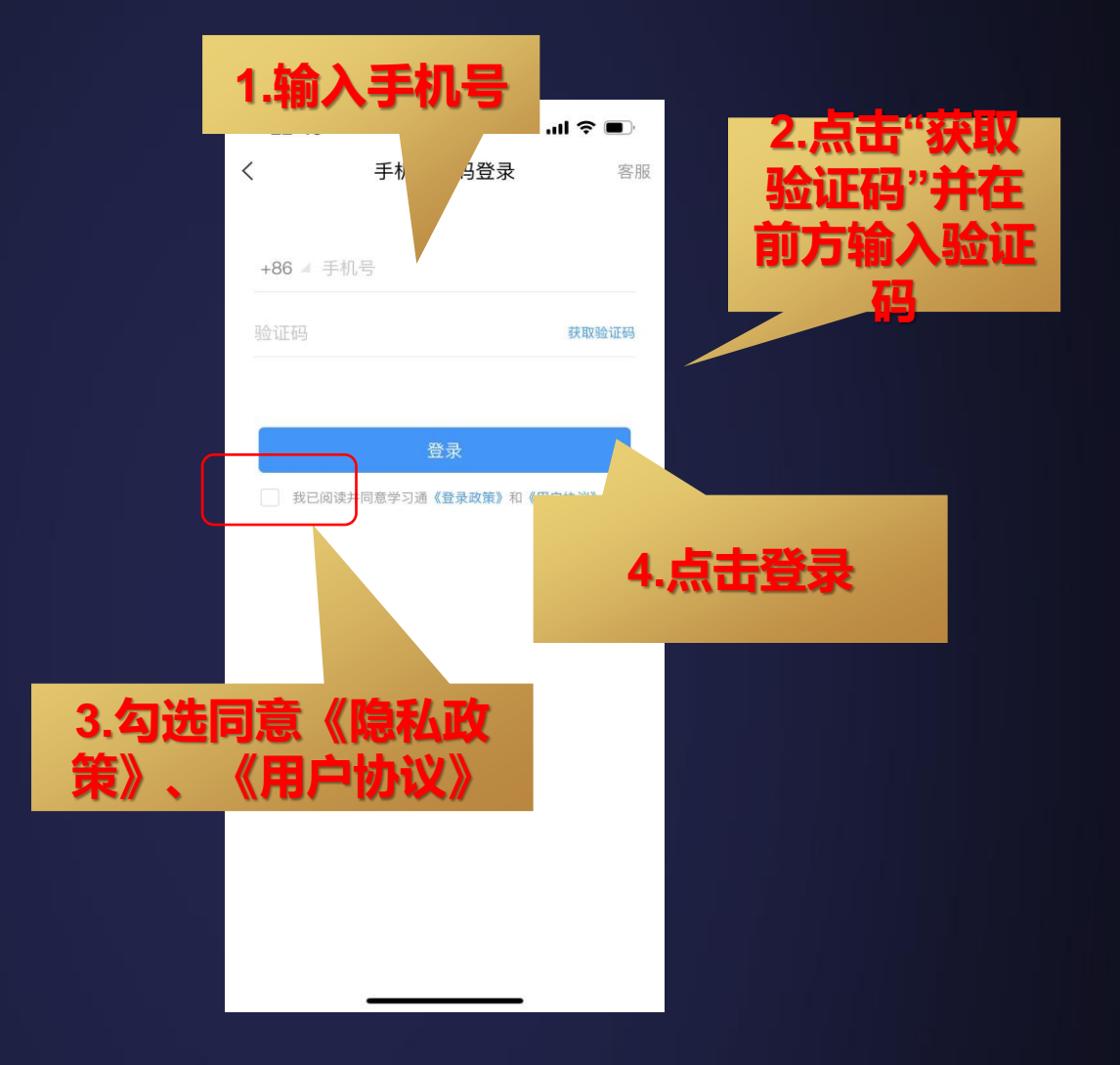

#### 手机号登录状态下

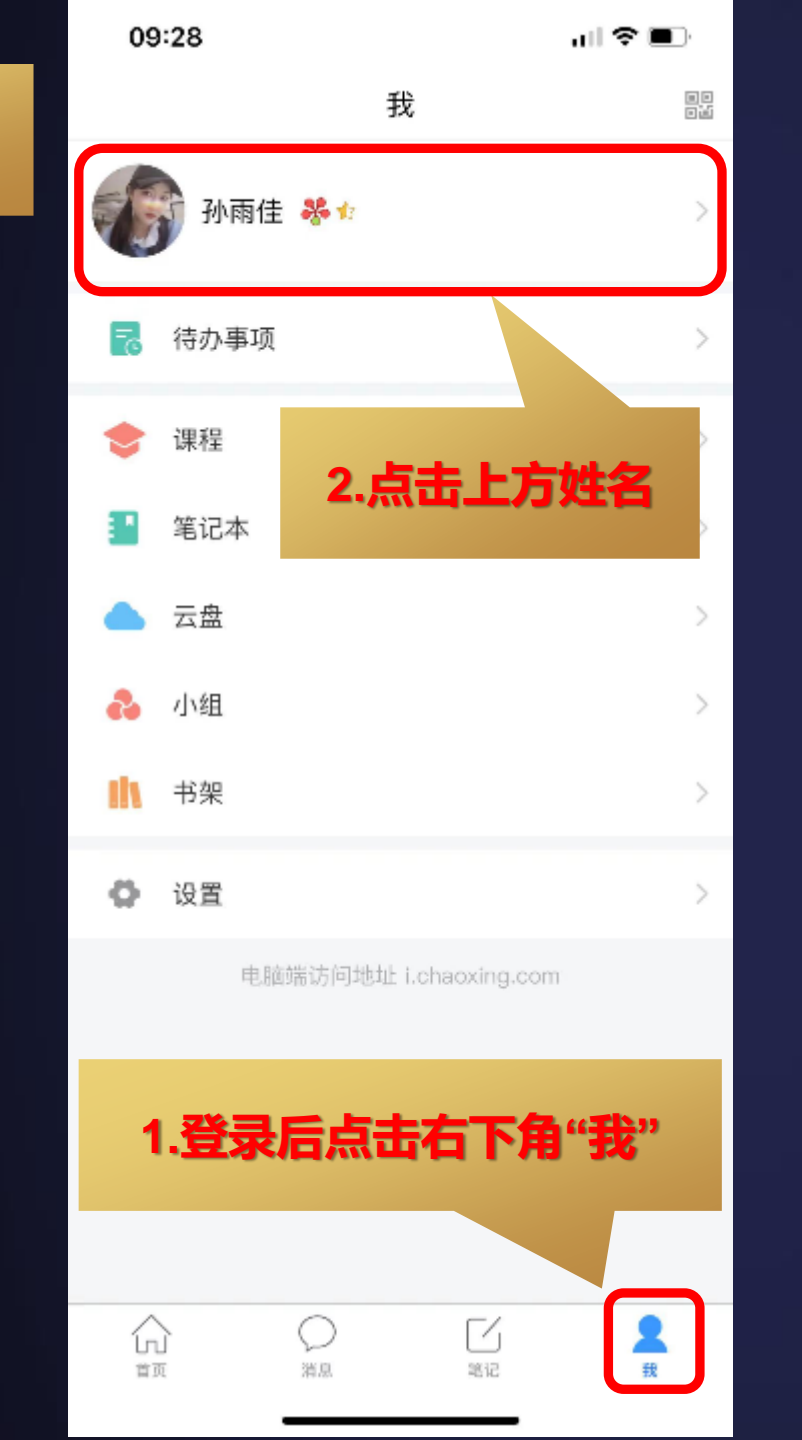

| 09:28 |        | al 🗢 🗈    |
|-------|--------|-----------|
| <     | 编辑资料   | 个人主页      |
|       |        |           |
| 姓名    |        | 孙雨佳 >     |
| 个性签名  |        | 教图销售部 >   |
| 性别    |        | 女〉        |
| 账号管理  |        | >         |
|       | 点击"账号管 | <b>理"</b> |
|       | 退出登录   |           |

| 09:28 |      | "II 🗢 🗩 I     |
|-------|------|---------------|
| <     | 账号管理 |               |
| 手机号   |      | 13104050713 > |
| 修改密码  |      | >             |
| 单位设置  |      | 超星集团 〉        |
| 实名认证  |      | 孙雨佳 〉         |
| 人脸采集  |      | 已采集 〉         |
| 账号注销  |      | >             |
|       |      |               |
| 点击"单位 | 过设置" |               |
|       |      |               |
|       |      |               |
|       |      |               |
|       |      |               |
|       |      |               |
|       |      |               |
|       |      | _             |

| 09:28       |      | all 🗢 💷 ' |   |
|-------------|------|-----------|---|
| <           | 我的单位 |           |   |
| 超星集团        |      |           |   |
| 黑龙江超星       |      |           |   |
| 黑龙江教图李丹细胞   | 核    |           |   |
| 测试1385新组织架构 |      |           |   |
| 中国人民大学图书馆   |      |           |   |
| 牡丹江师范学院     |      |           |   |
| 牡丹江医学院      |      |           |   |
| 哈尔滨商业大学图书馆  | 馆    |           |   |
| 智图活动        |      |           |   |
| 黑龙江中医药大学    |      |           |   |
| 哈尔滨工业大学图书   | 馆    |           |   |
| 哈尔滨师范大学图书   | 馆    |           |   |
| 黑龙江省教育学院    |      |           |   |
| 东北农业大学      |      |           | 点 |
| 绥化学院        |      |           |   |
|             | 添加单位 |           |   |

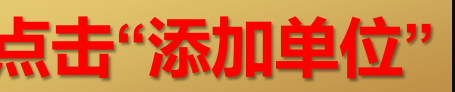

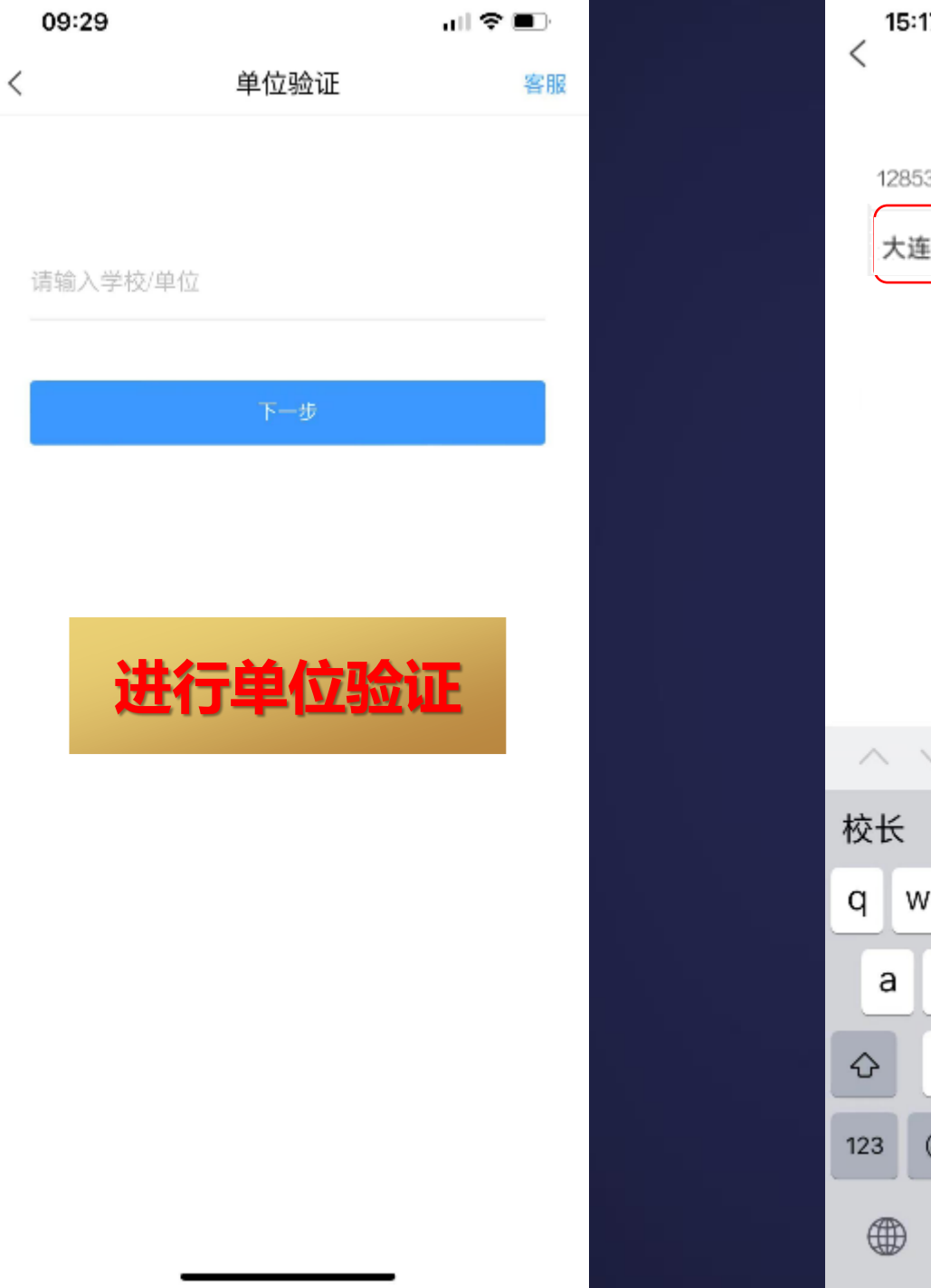

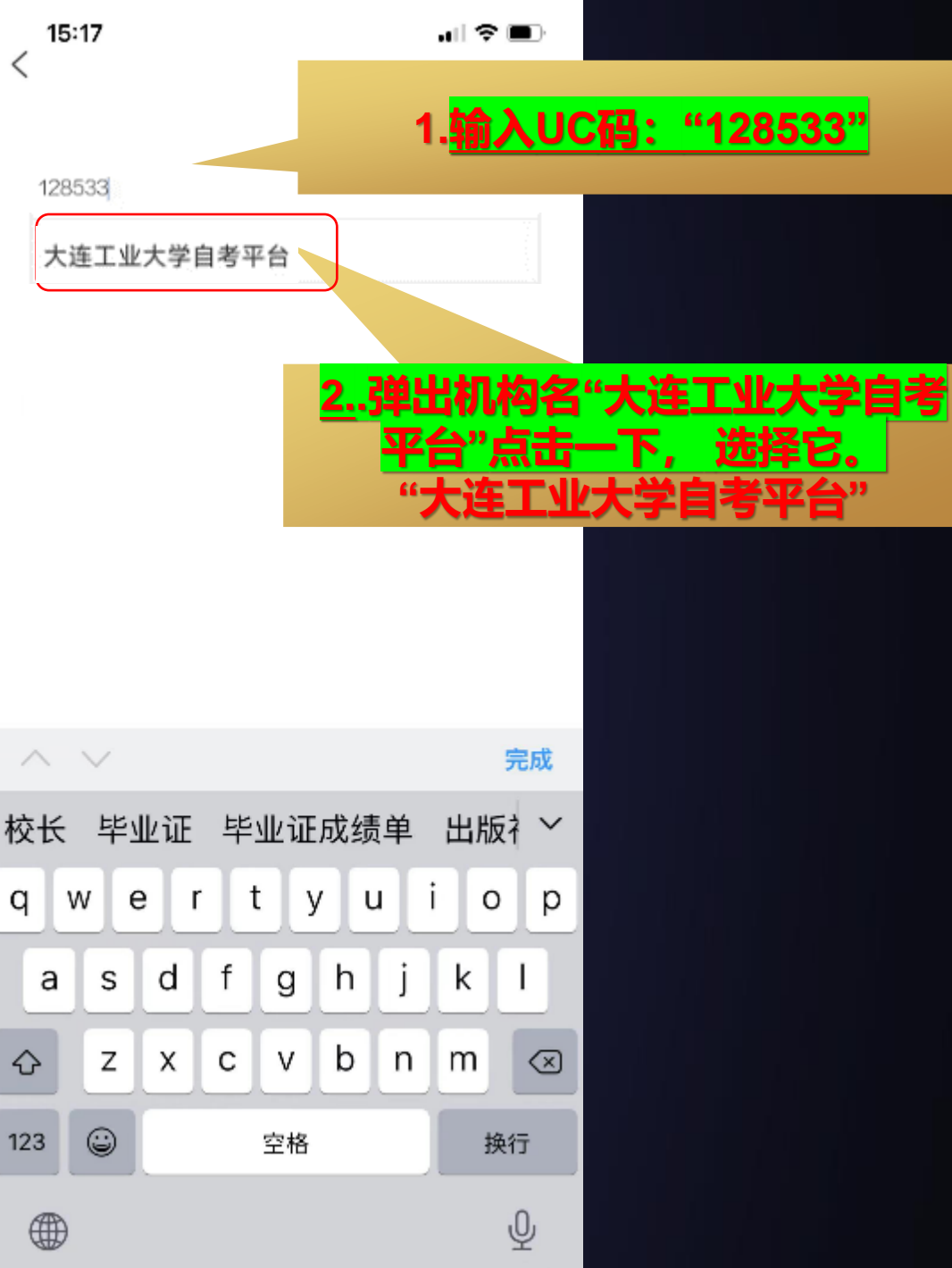

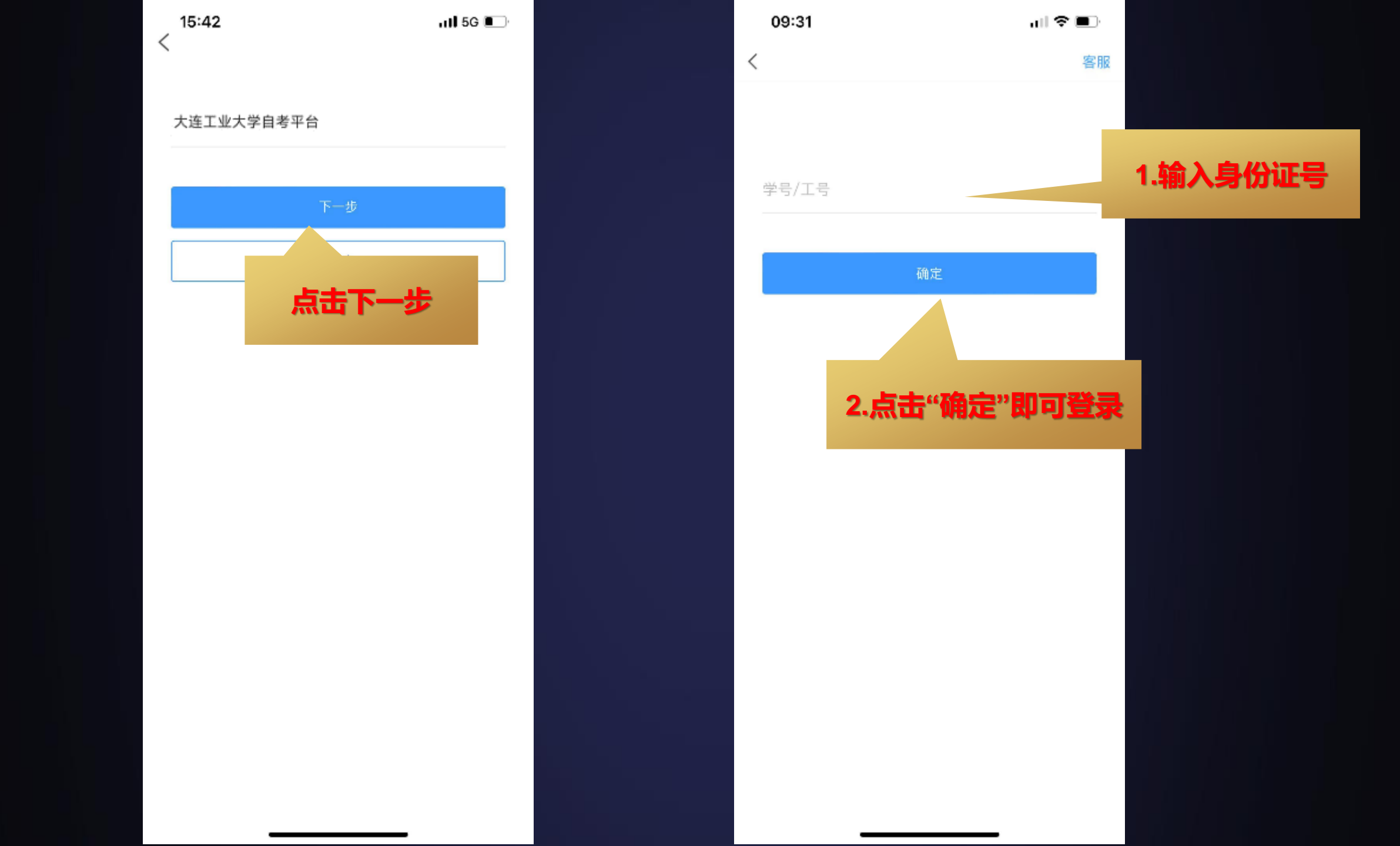

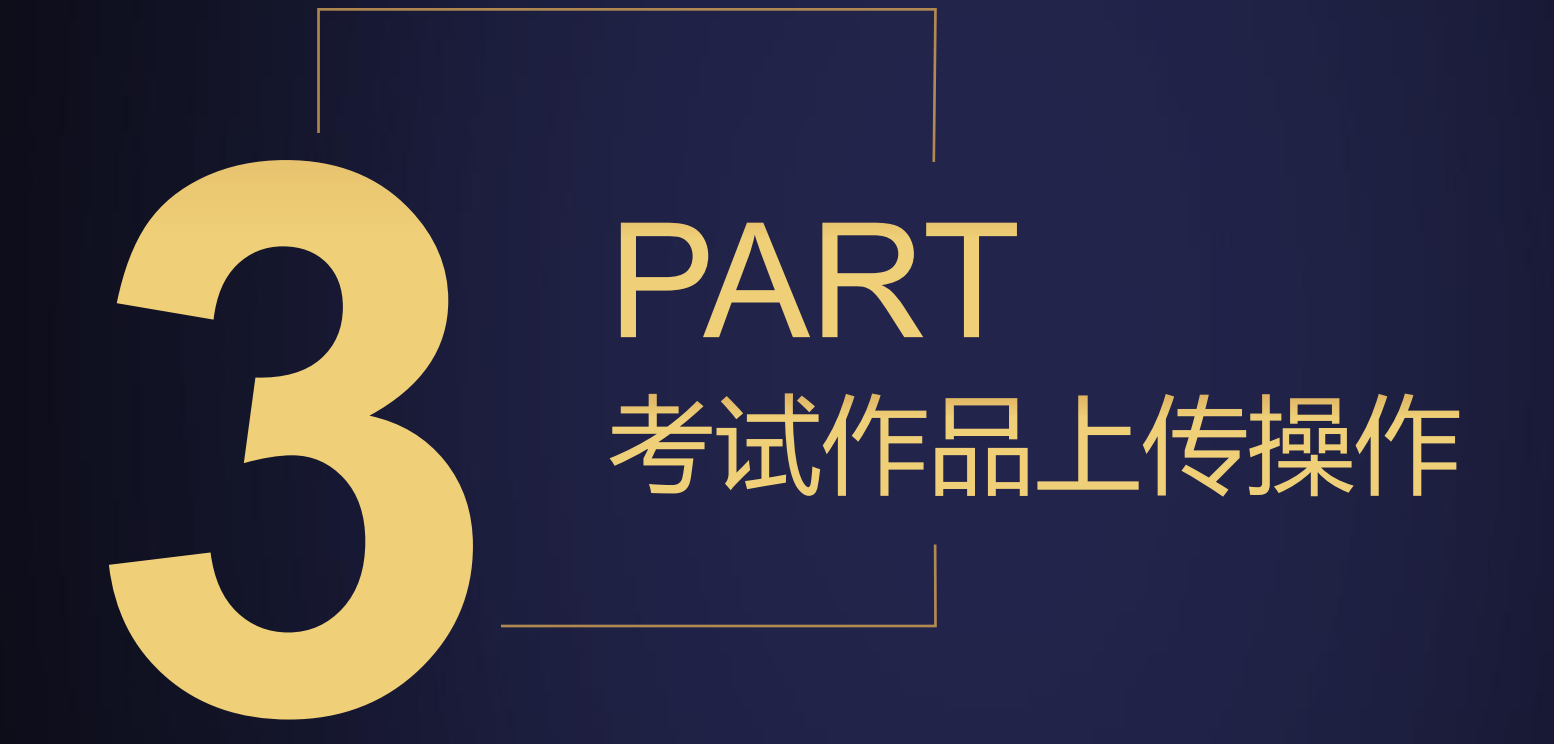

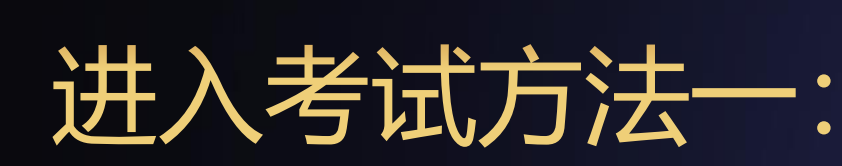

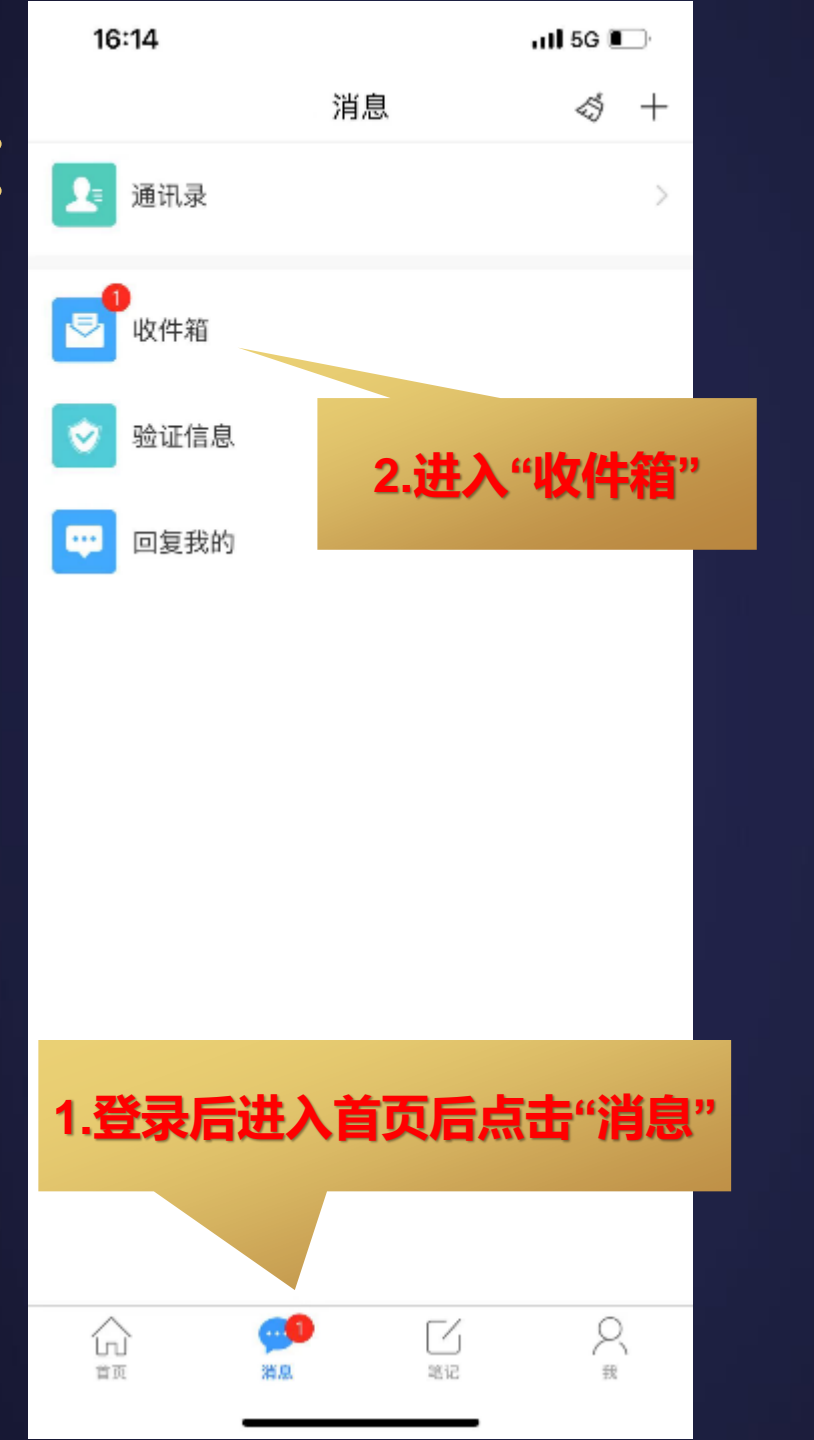

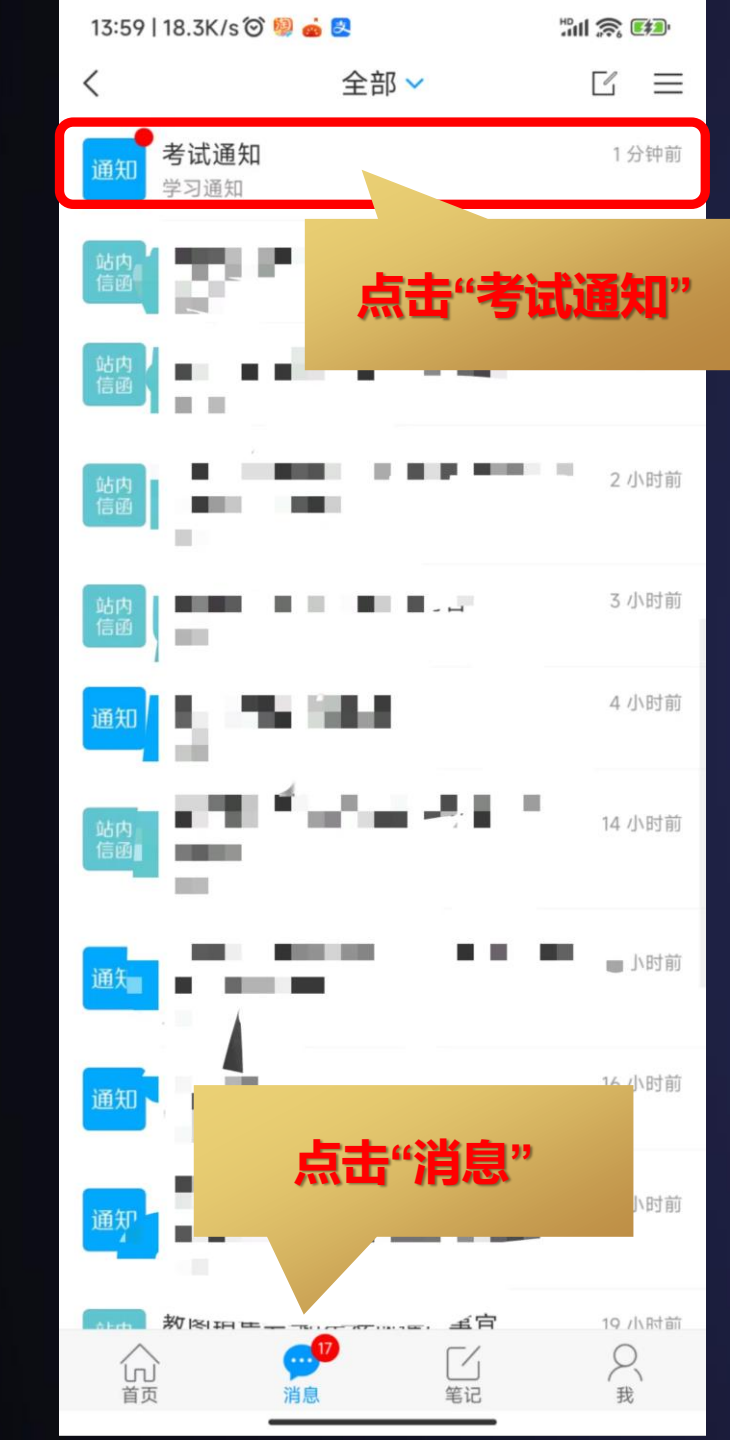

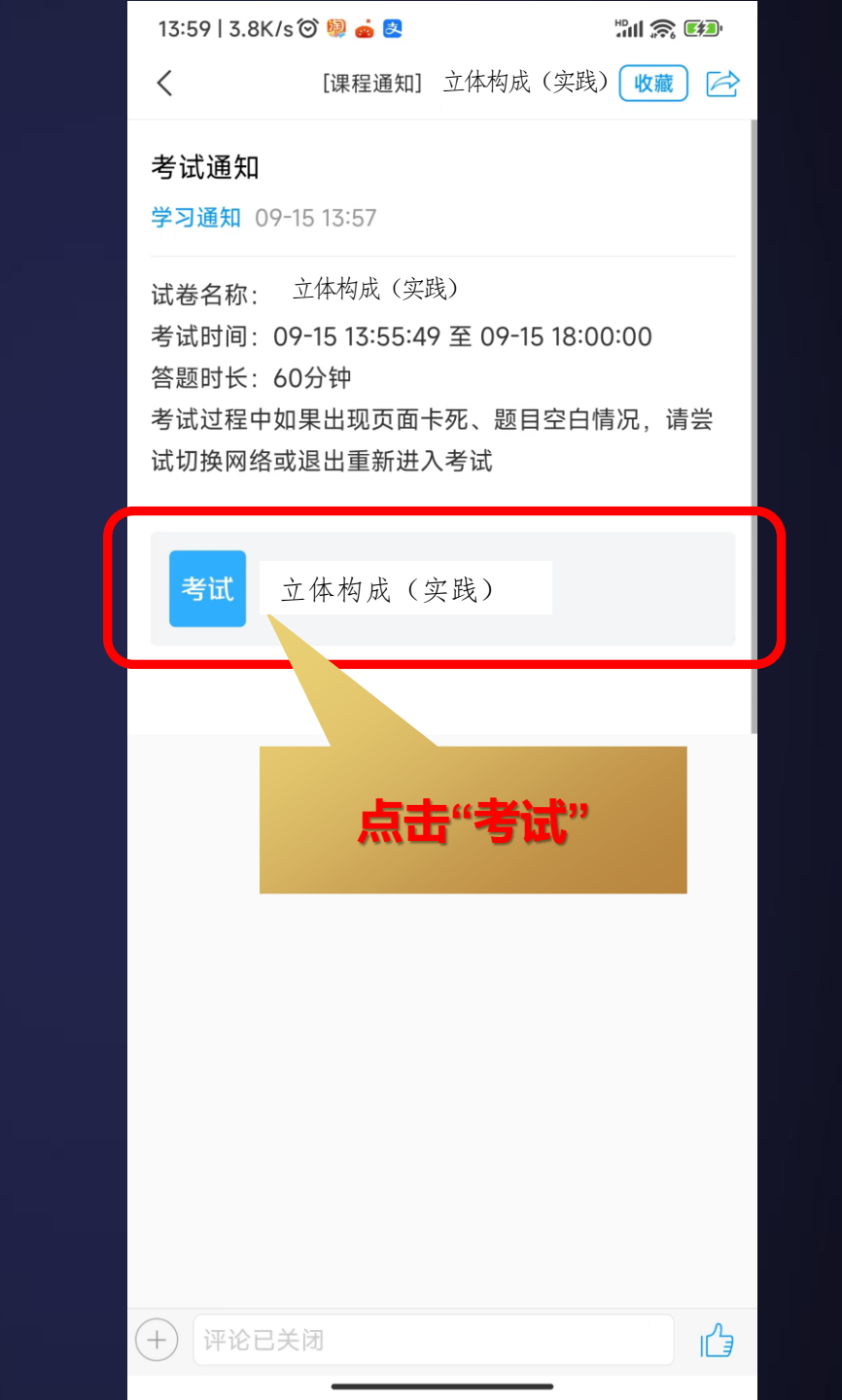

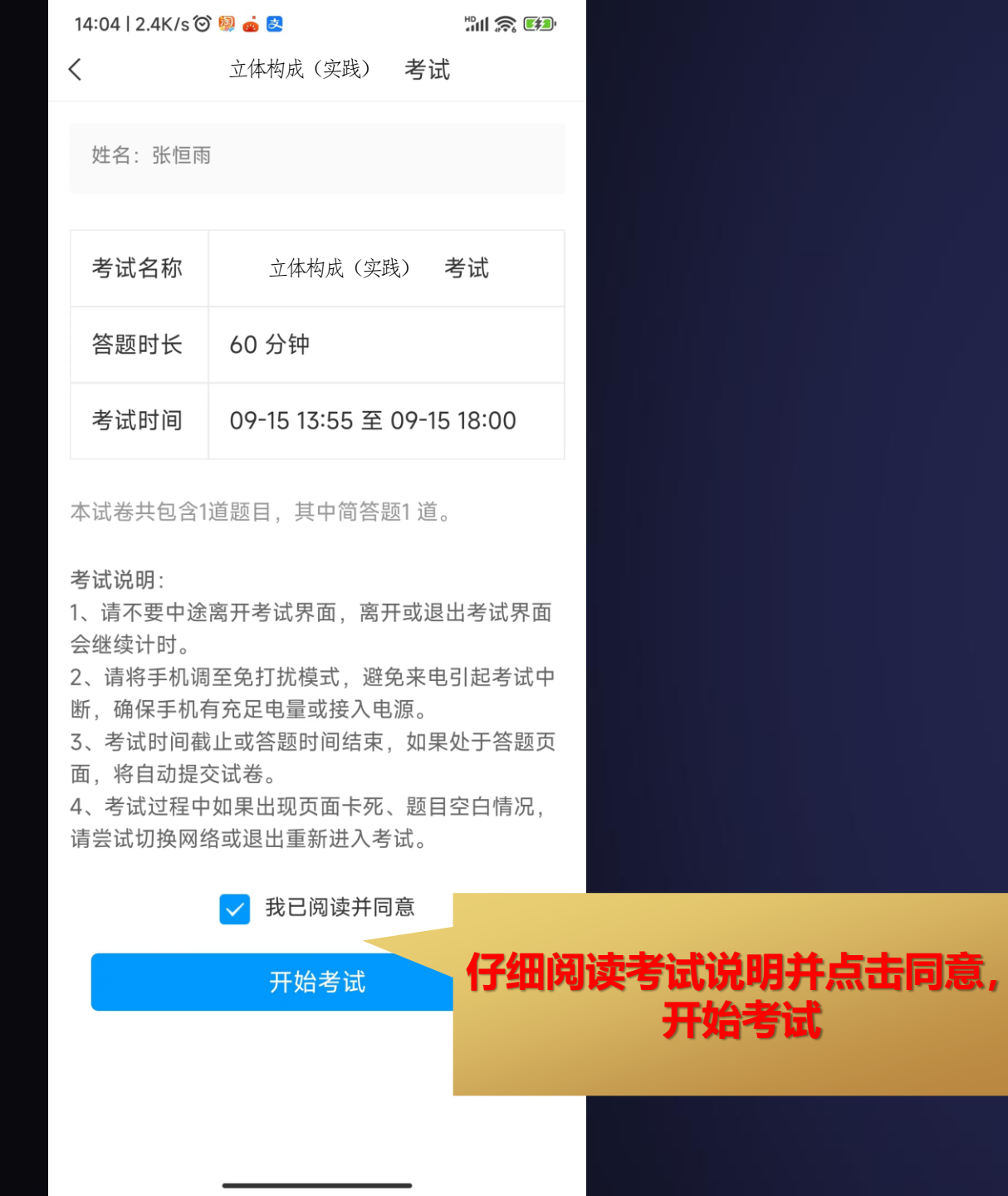

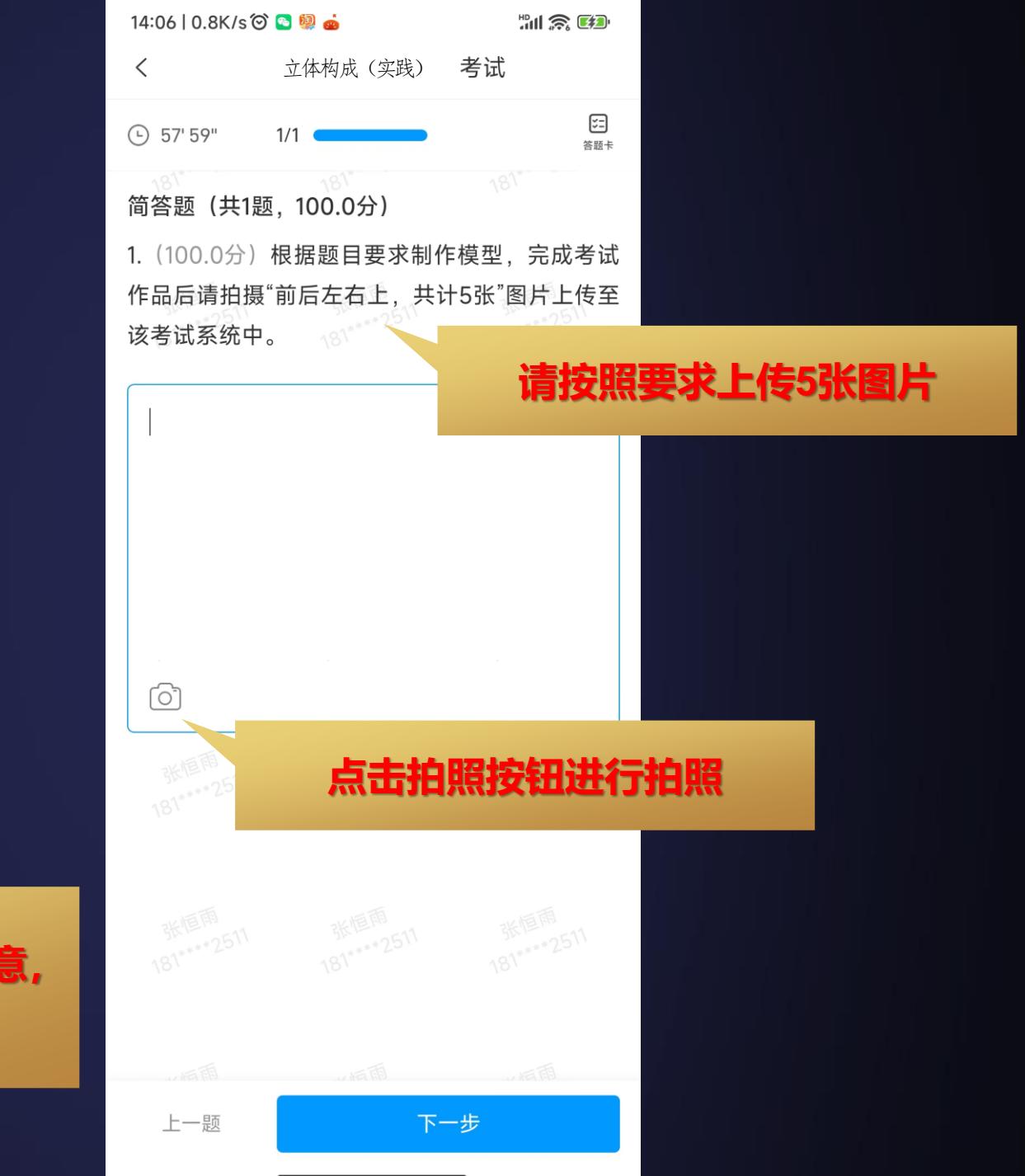

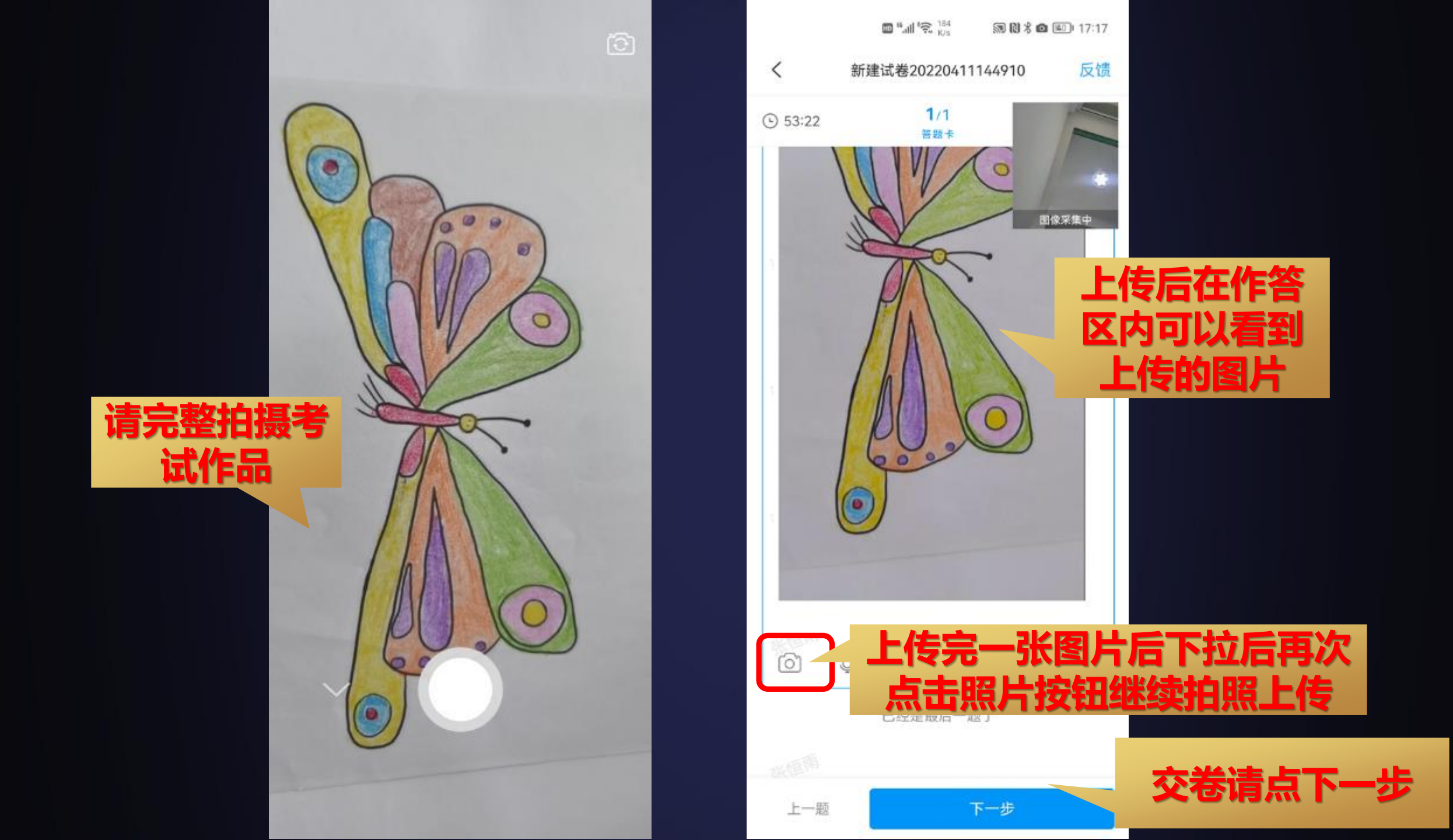

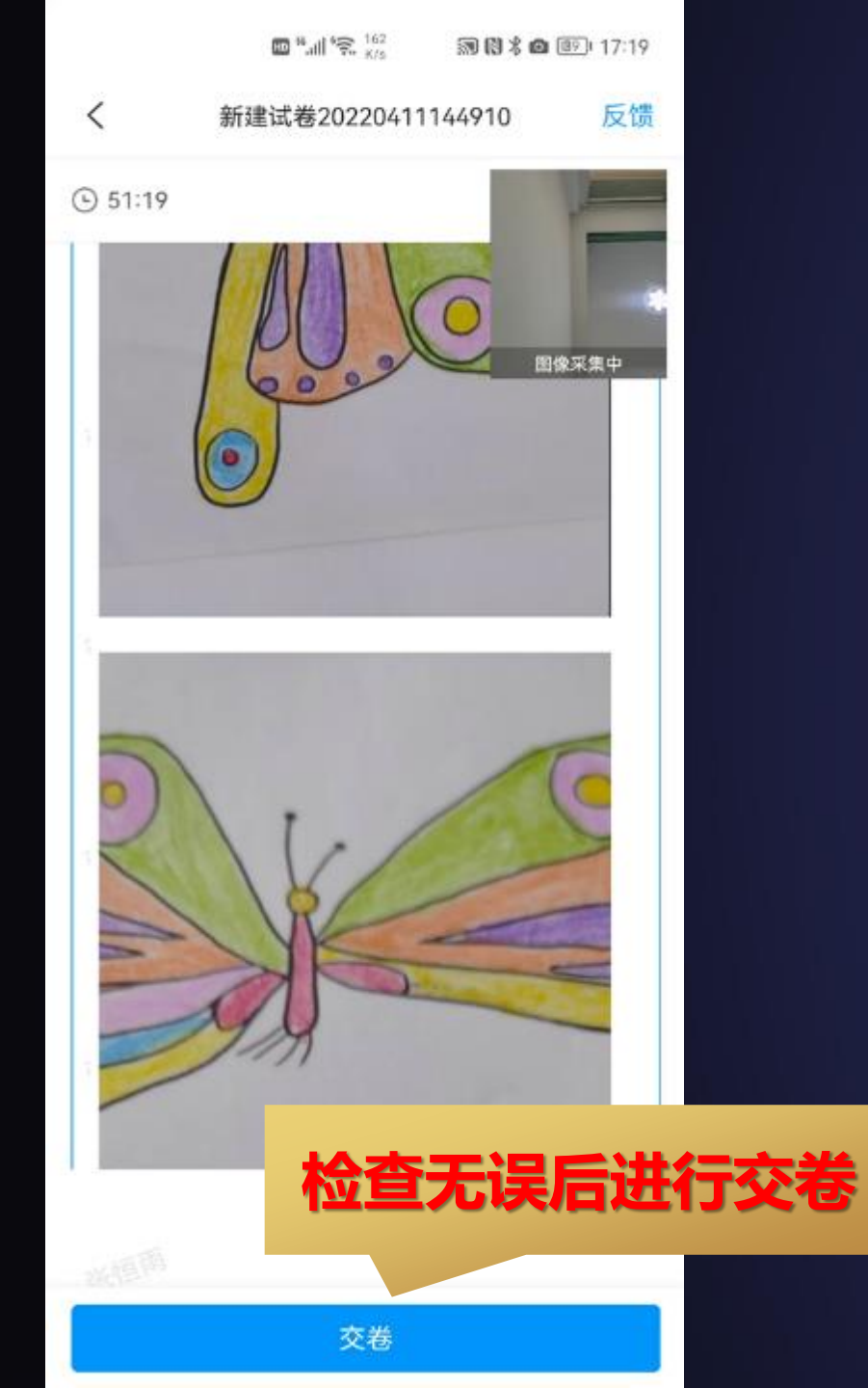

|     | [1] "레'숙. <sup>118</sup> 家 많 | 孝 (西) 17:21 |                  | □ <sup>16</sup> .111 °€ <sup>172.4</sup><br>K/s                                                                                           | ®\$(             |
|-----|------------------------------|-------------|------------------|----------------------------------------------------------------------------------------------------|------------------|
| <   | 新建试卷20220411144910           | 反馈          | <                | 考试详情                                                                                                    |                  |
| 姓名: | 张恒雨                          |             |                  | ##・4月#<br>ジロデ省 2020 年 (上) 高等教育自<br>■8月前報 立体构成 (交送) 试题<br>(潮及代表 01034)                                                                     | i≇≉iit<br>A      |
|     | 交卷成功!<br>查看试卷详情 >            |             |                  | 一、设计题目<br>以"他望"、"希望"两个内容为主题。他两幅较式说<br>二、设计要求<br>1.形式感觉出来出。表达率端。<br>2.运用现有材料。进行文字和图片、图形相结合。<br>组合适到题目极来的较式形式。<br>三、图纸要求<br>纸说。8.开木粉纸(2.铁)。 | 189.<br>、经藏购、研购、 |
| 提详  | 交后点击查看<br>情进行确认照<br>否上传      | 试卷<br>片是    | 确认您<br>内容,<br>及即 | 跡答案是<br>如果没内<br>す联系老师。                                                                                                    | <b>雪有</b> 容请     |
|     |                              |             | 我的答案             | 案:                                                                                                    |                  |
|     |                              |             |                  |                                                                                                    |                  |
|     |                              |             |                  |                                                                                                    |                  |

國考回 17:22

A

# 2024 祝您取得好成绩

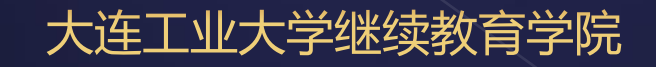